# はじめよう **OneNote** ノートの取り方自由自在♪♪

~ClassNoteBook編~

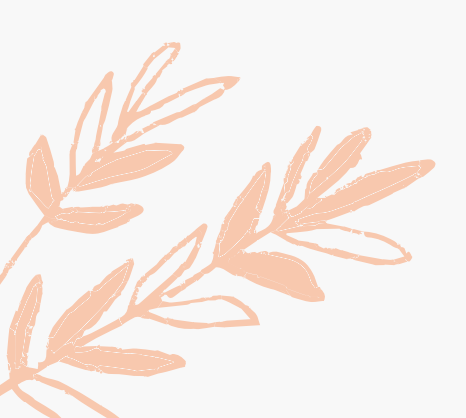

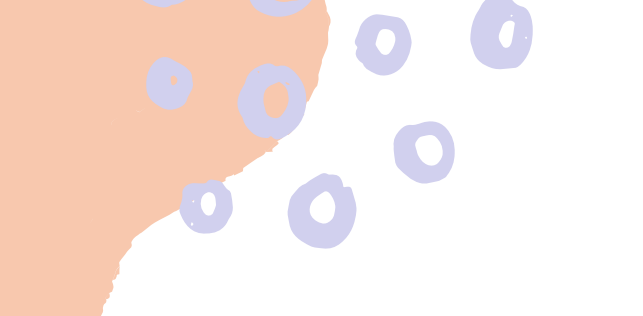

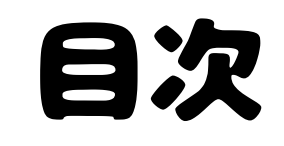

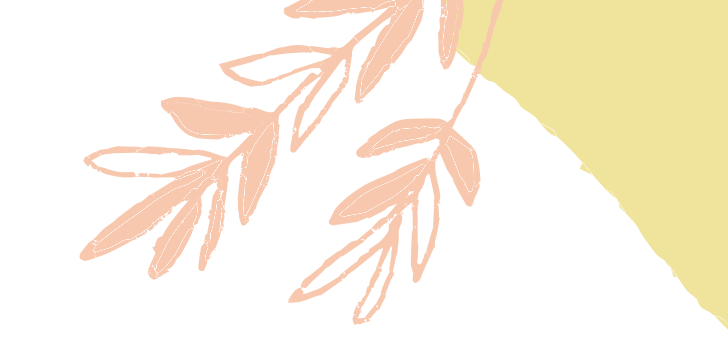

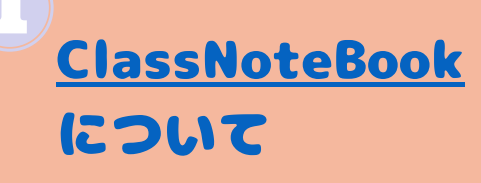

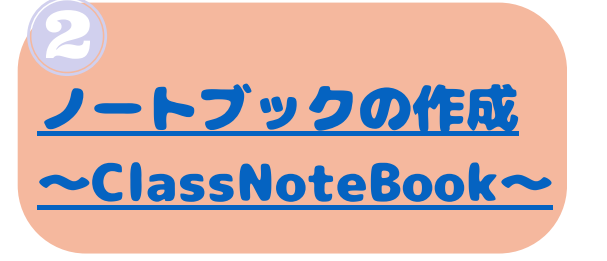

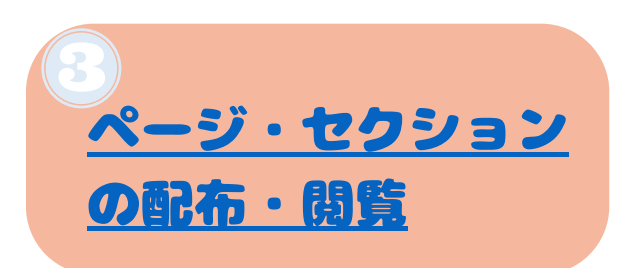

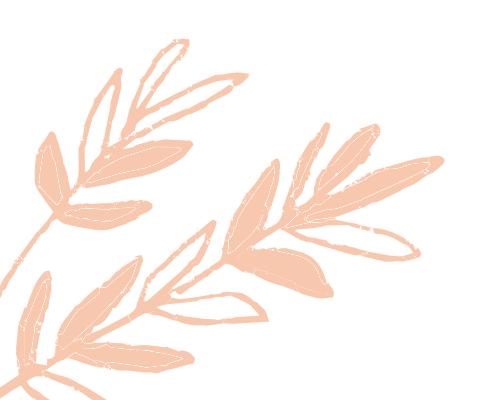

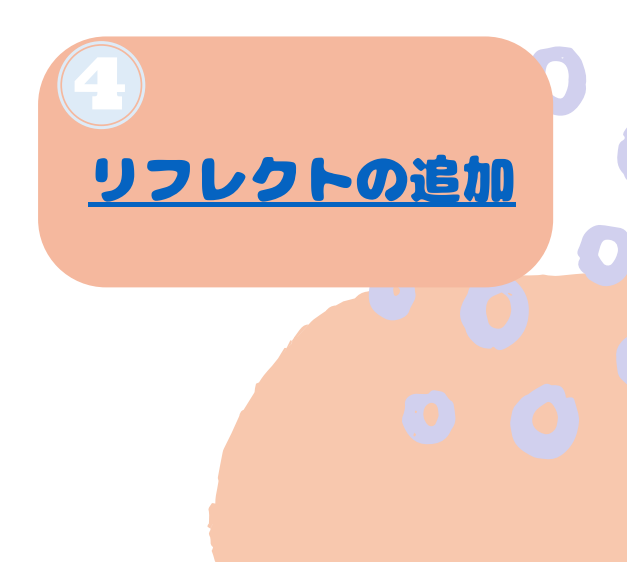

### ClassNoteBook ~Teams内からアクセスできるノートブック~

T

## ClassNoteBookについて

|     | One              | Note            |                                 | R4年 クラス のノートブック~               | 🌣 o 🌀       |
|-----|------------------|-----------------|---------------------------------|--------------------------------|-------------|
| 75  | ァイル              | <b>ホーム</b> 挿入   | 描画 表示 ヘルプ                       | クラス ノートブック 🔉 必要な作業を入力 🧷 編集 🗸   | ☞ 戌 共有 ∨    |
| 5   | ~ <sup>(1)</sup> | ✓ Calibri Light | 20 <b>∨ B</b> <i>I</i> <u>U</u> |                                | - Feed      |
| II\ |                  | R4年 クラス         | のノートブック 🗸                       | パパゲーノとパパゲーナ                    |             |
| Q   | t                | ようこそ            | いいことありそう                        | 2022年5月20日 9:41                |             |
|     | >                | _コンテンツ ライブラ     | パパゲーノとパパゲーナ                     |                                |             |
|     | >                | _共同作業スペース       |                                 |                                |             |
|     | ~                | _教師のみ           |                                 |                                |             |
|     |                  | 教師専用領域を使        | 其木的                             | にはOneNoteと使い方は同じです。            |             |
|     |                  | 音楽              |                                 |                                | •_          |
|     | >                | Aさん             | Class                           | Note Bookでは、作ったクラスチームのメンバー     | 12          |
|     | >                | Bさん             | なって                             | いる人それぞれのノートが自動的に作られます。         |             |
|     | >                | Cさん             |                                 |                                |             |
|     | >                | Dさん             | まに、                             | <b>クラスナームに入っている教師(所有有)にけか魔</b> | 筧・禍耒        |
|     | >                | Eさん             | きる教                             | 師専用セクションも自動的に作られます。            |             |
|     | >                | Fさん             | 5-7                             | 合体での姿料のサカ倶託やサ同作業でキスタクショ        | <b>◆</b> ,± |
|     | >                | Gさん             | シラス                             | 土仲でい貝科い共有場所で共向TF末でさるセンンヨ       | ノモ          |
|     | >                | Hさん             | ありま                             | す。                             |             |
|     | t                | クションの追加         | ページのゴ                           |                                |             |

# ノートブックの作成

### ノートブックの作成

Class Notebook

課題

成績

Insights

何から始めるかを選択してください Class Notebook を設定 クラス教材のアップロード

AND A DECIMANNA

ノートブックを作りたいTeamsのチームに入り 「Class Notebook」もしくは 一般チャネル の「Class Notebookを設定」を押すと作成 できる。

生徒のノートブック セクション

| н. | クラス ノート |
|----|---------|
| C. | 宿題      |
| C. | 小テスト    |
| I. | 配布資料    |

#### 児童の個々のページの セクションを先に作っておく ことができる。 後で追加削除も可能。

+ セクションの追加

## ClassNoteBookで できること ~ページ・セクションの配布・閲覧~

Ν

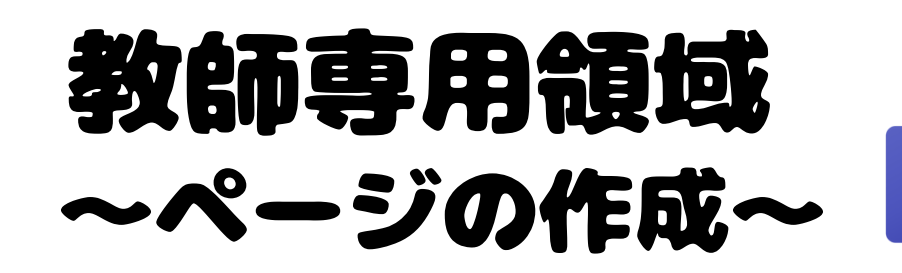

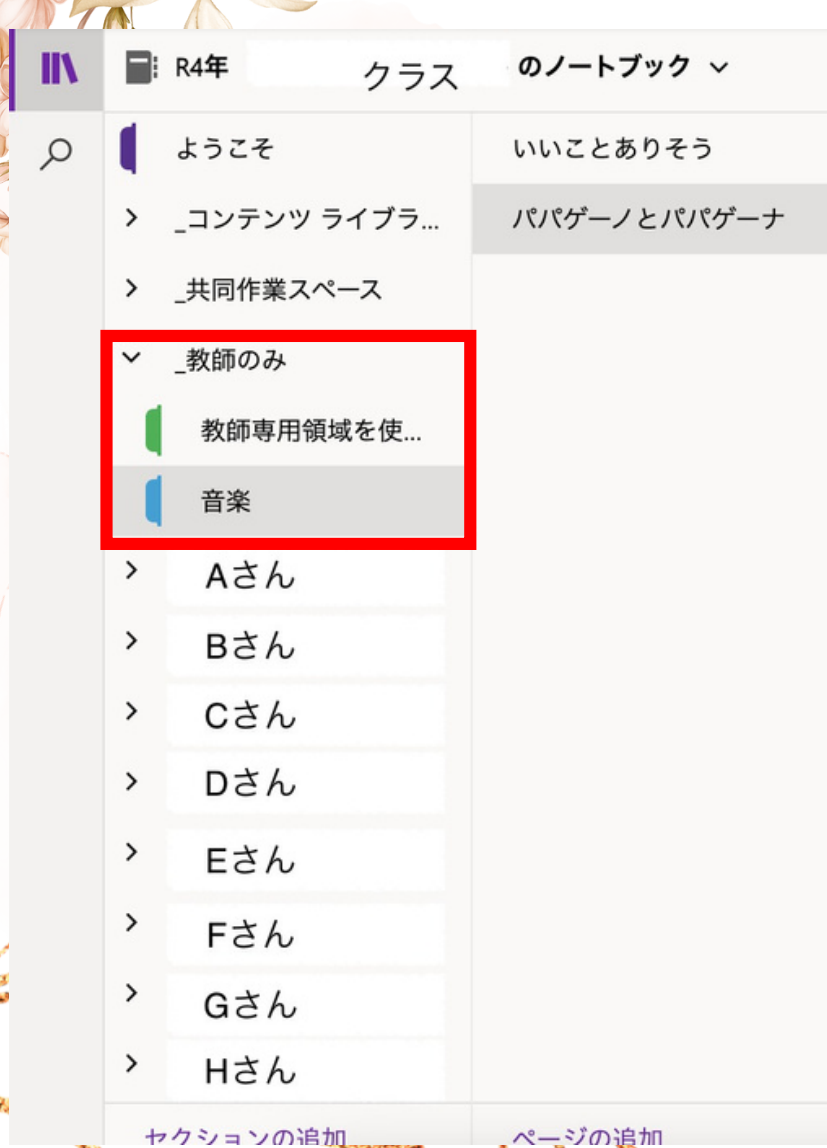

この教師専用領域は、児童のノートブックから は閲覧できなくなっています。 あらかじめ、 配布したいページの作成、ページの共有に使え ます。 領域内にもセクションを作ることがで きるので用途別に整理することも可能です。 ページの作成方法は、OneNoteと同じです。

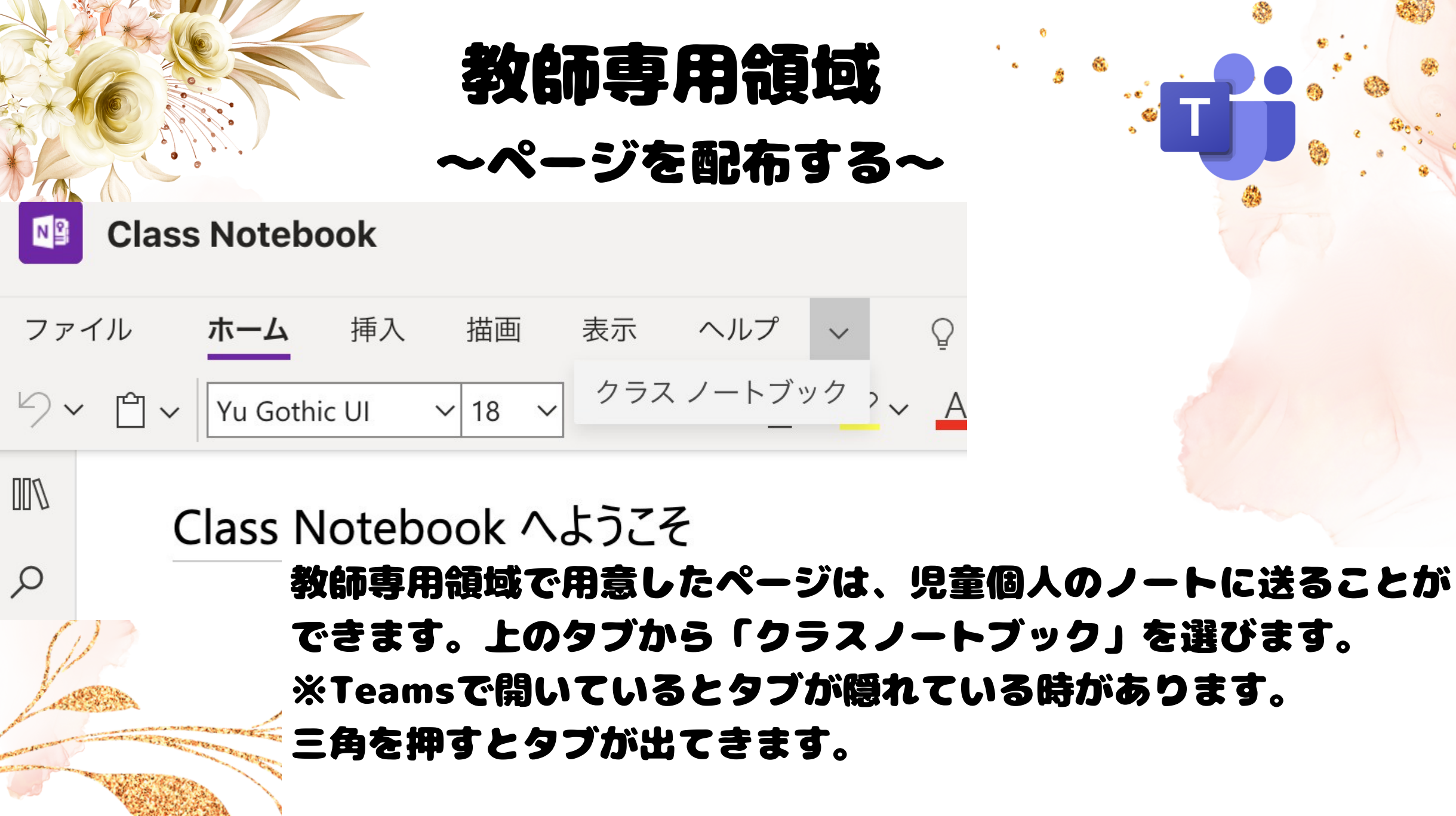

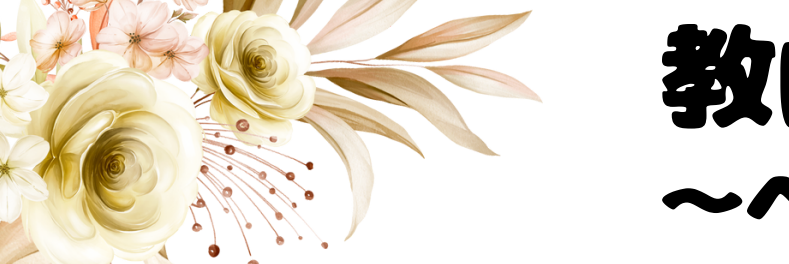

### 教師専用領域 ~ページを配布する~

ページの配布 ~ 📑 新しいセクションの配布 ~ 📳 コンテンツ ライブラリにコピー(C)

🎦 ページの配布

Q 個人への配布

<sup>8</sup> グループへの配布

複数のノートブックへの配布

🗘 ページの削除

\_ 教師のの 教師専用領域を使... 音楽

いずたにたいよう

おおがたりんと

おおさきあおい

| 組 のノートブック ~ | パパゲーノとノ         |  |
|-------------|-----------------|--|
| いいことありそう    | 2022年5月20日 9:41 |  |
|             |                 |  |

クラスノートブックを選択すると、メニューが出てきます。 一番左の「ページを配布」を選択するとどのように配るかの 選択が出てきます。場面に応じて、使い分けてください。 ページの配布・・・チームの児童全員へ配布 個人への配布…個人へ配布 グループへの配布…作られたグループ対象者へ配布 複数のノートブックへの配布…自分が所属している他のチー ムの児童へも配布可能です。 <mark>ページの削除</mark>・・・ページを一括で削除可能です。

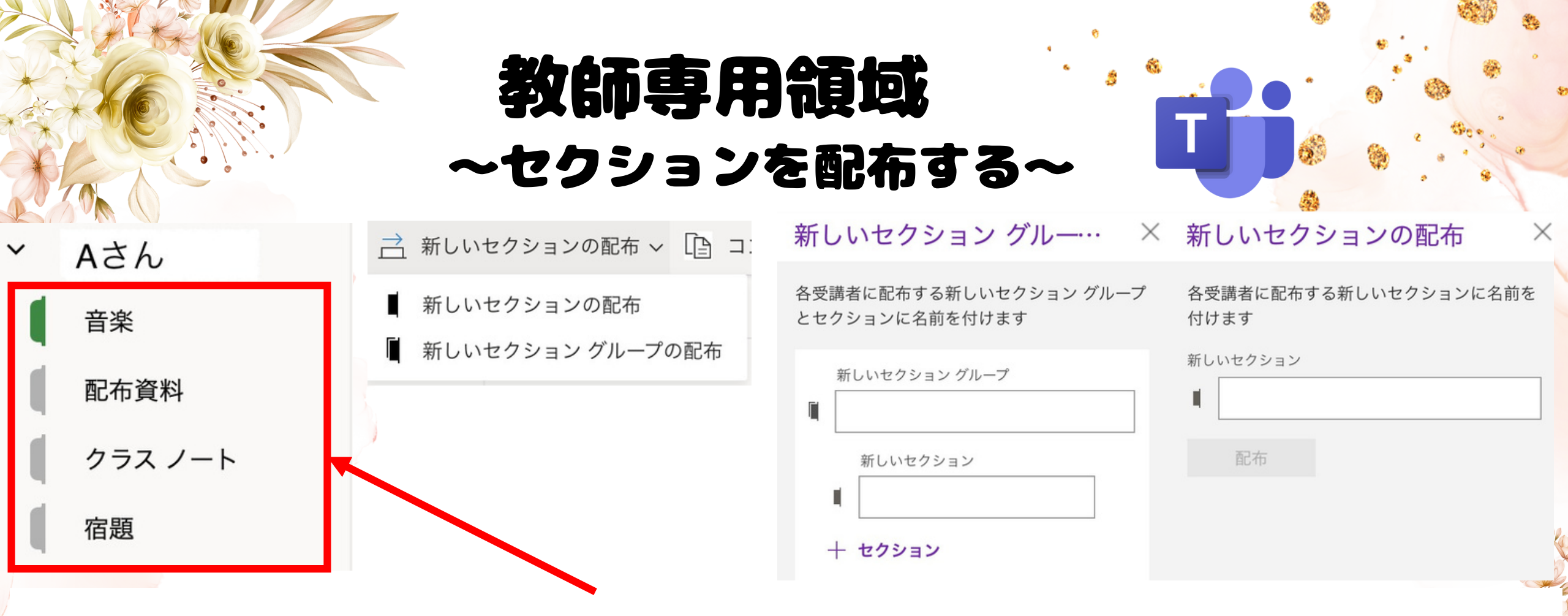

#### 児童それぞれに初期設定で設定したセクションが作られています。 しかし、後からセクションを追加したいときにセクションを配布す ることができます。セクションだけを追加する場合と、さらにその セクションをまとめるグループと2種類配布できます。

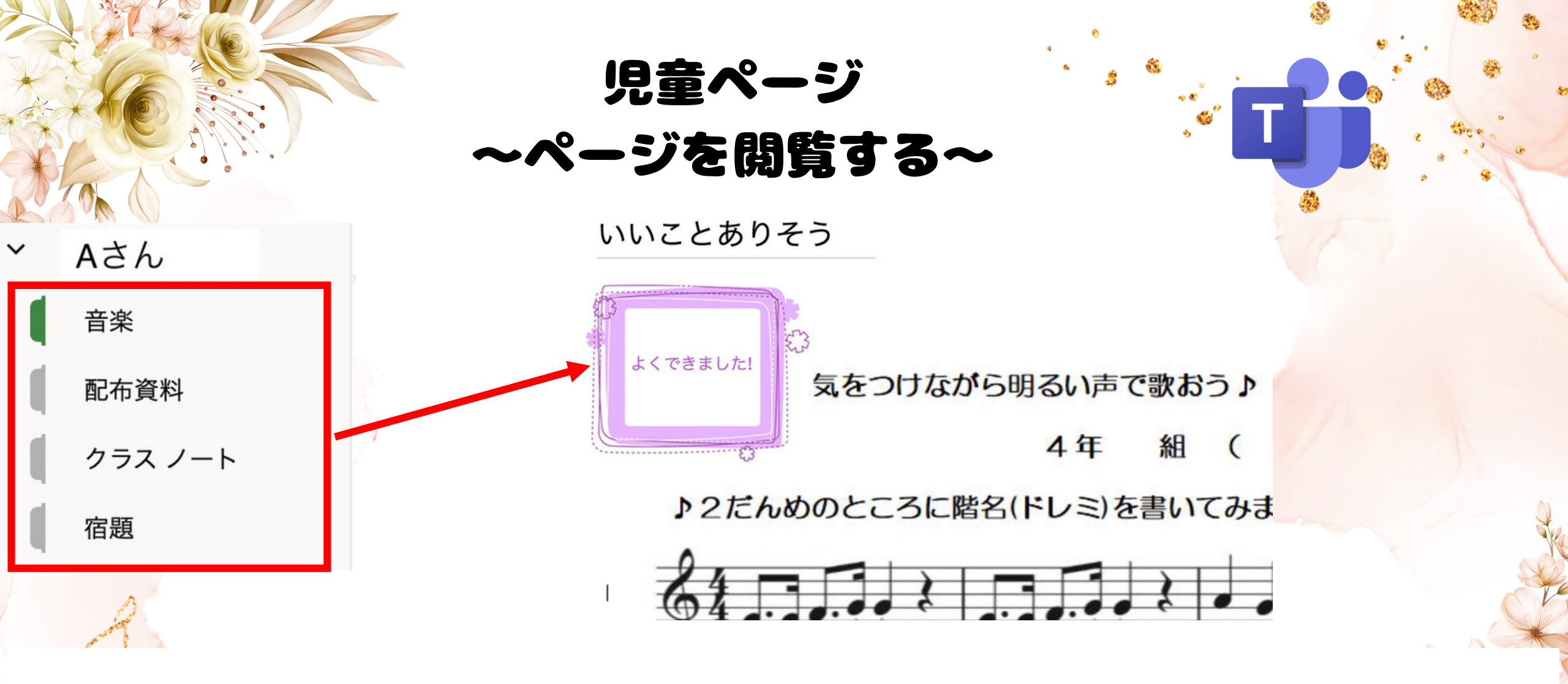

教師側は、チーム内の児童(メンバー)のノートを自由に見ることができま す。そのノートに教師側からも手を加えることができるので、紙のノート と変わらず花丸やスタンプ代わりのステッカーを貼ることもできます。

## ClassNotoBookで できること ~リフレクト~

Ν

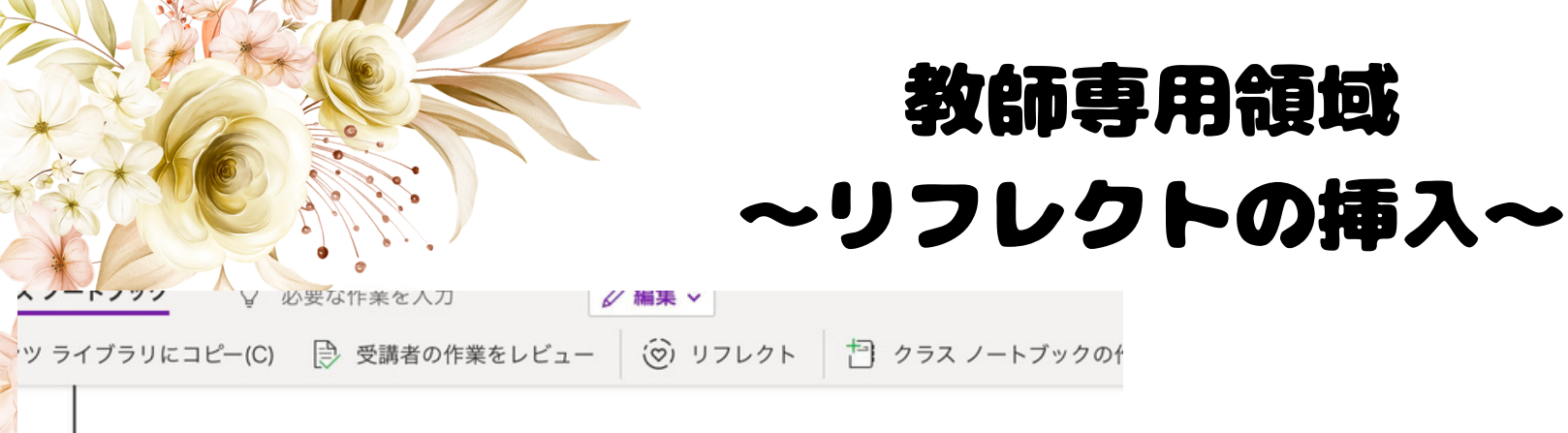

|                 | ていのくたい四切していますか。 |
|-----------------|-----------------|
| 欧声のおもしろさ についう   | くとのくらい理解していますか? |
| 『生か返信すると、チェックイン | テーダかここに表示されます。  |
| 🙂 o 😐 o 😟 o I   | × 37            |
|                 |                 |
|                 |                 |
|                 |                 |
|                 | (2) チェックインの詳細   |
|                 | シテェッジインの計画      |

Teamsでも使えるリフレクト(心の天気)が ClassNoteBookでも 使えます。文字や Formsでの振り返りももちろん、 このリフレクトを使って理解度を応えてもら うこともできます。 ※リフレクトに応えてもらうメンバーは、チ ームごとに変わります。リフレクトを挿入し た状態のページを複数のノートブックへ配布 で配ってしまうと、違うクラスのメ ンバーの リフレクト付きページを配布してしまうので 注意が必要です。